## **Enrolling in a Class Using Class Search**

After logging into E-Services, you can use the Student Center to enroll in a class using the Class Search functions.

| Steps                                                                        | Illustrations                                                                                                    |
|------------------------------------------------------------------------------|----------------------------------------------------------------------------------------------------|
| 1. Under the <b>Learner Services</b> section, Click on <b>Student Center</b> | Learner Services Student Center Use the student center to manage school related activities.                                                                                                    |
|                                                                              | Campus Personal Information           Maintain your personal information and review holds and to dos                                                                                                    |
| 2. Under Academics, click on Enroll link.                                    | Academics                                                                                                    |
|                                                                              | Search     Image: Constraint of the search       Plan     Image: Constraint of the search       Enroll     My Academics       My Academics     enrollment                                                                                                    |
|                                                                              | Group Box<br>other academic 👻 🛞                                                                                                    |
| 3. Select a term to enroll, if applicable. Click on Continue                 | Add Classes                                                                                                    |
|                                                                              | Select a term then click Continue. Term Career Institution                                                                                                    |
|                                                                              | Image: Summer 2011         Undergraduate         UH-Clear Lake           Image: Summer 2011         Undergraduate         UH-Clear Lake                                                                                                    |
|                                                                              | CONTINUE                                                                                                    |
| 4. Click on the Class Search radio button under                              | my class schedule add drop term inform                                                                                                    |
| Find Classes and click on search.                                            | Add Classes                                                                                                    |
|                                                                              | To select classes for another term, select the term and click Change. When you are satisfied with your class selections, proceed to step 2 of 3. Fall 2013   Undergraduate   UH-Clear Lake                                                                                                    |
|                                                                              | Open Closed Await List                                                                                                    |
|                                                                              | Add to Cart: Fall 2013 Shopping Cart                                                                                                    |
|                                                                              | Enter Class Nbr Delete Class Days/Times Room Instructor Unit                                                                                                    |
|                                                                              | Image: State state state |
|                                                                              | My Requirements <u>4534-01</u><br>(22649)               TBA               L. White               3.0                                                                                                    |
|                                                                              | search                                                                                                    |
|                                                                              | PROCEED TO STEP                                                                                                    |

|    | E-SERVICES                                                                                                    | <b>PeopleSoft 9.0</b><br>University of Houston-Clear Lake<br>Student Center                                                                                                    |
|----|----------------------------------------------------------------------------------------------------|----------------------------------------------------------------------------------------------------|
| 5. | Select a Course Subject and either enter a Course<br>Number or Course Career under the Class<br>Search section. At least two criteria must be | my class schedule add drop term inform<br>Add Classes<br>Enter Search Criteria                                                                                                    |
| 6. | selected.<br>Click on Search.                                                                                                    | Search for Classes<br>Other Search Orbits<br>UH-Clear Lake   Fall 2013<br>Select at least 2 search criteria. Specifying as many values as possible will return<br>quicker results.                                                                                                    |
|    |                                                                                                    | <ul> <li>✓ Class Search</li> <li>*Course Subject</li> <li>Course Number</li> <li>is exactly</li> <li>Course Career</li> <li>✓</li> <li>✓</li></ul> |
|    |                                                                                                    | Additional Search Onteria  Additional Search Onteria  Meeting Start Time greater than or Meeting End Time Iess than or equal to Days of Week include only these days                                                                                                    |
|    |                                                                                                    | Mon       Tues       Wed       Thurs       Fri       Sat       Sun         Instructor Last Name       begins                                                                                                    |
|    |                                                                                                    | Return to Add Classes CLEAR BEARCH                                                                                                    |
| 7. | Listing of available courses will appear.                                                                                                    | Mr.Clean Schedule         Shopping Cart         show all           You are not registered for classes in this term.         COMM 3531         Room: TBA                                                                                                    |
| 8. | select class<br>Click on for the class you want to<br>register for.                                                                           | The following classes metch your search oriteria Course Subject ACCT-Accounting. Show Open<br>Classes Only, Yes           Beturn to Add Classes         MODIFY SEARCH           Open         Closed           * ACCT 3331 - Managerial Accounting         Bodetore Textbook Units                                                                                                    |
|    |                                                                                                    | View All Sections         First II 1 of 1         Last           Section         03-LEC(22359)         Status         Status         Status         select class           Section         Reg. Lar         Days & Times         Room         Instructor         CV         Meeting Dates         Location         Mode           Th 700FM-         Begou Building         Regmond B bleib         0         05/25/2013 - UH- Oter         UH- Oter         Face bit                                                                                                    |
|    |                                                                                                    | ACCT 3332 - Financial Reporting & Analysis     Bodetore Textbook Link     View All Sections First 1 101 1 Last                                                                                                    |
|    |                                                                                                    | Section         OIL-EC(22771)         Status         Suitous         select class           Session         Requirer         Days & Times         Room         Instructor         CV         Meeting Dates         Location         Media           TBA         TBA         Hu Du         @         08/26/2013 - UH-Clear         UH-Clear         100%                                                                                                    |
|    |                                                                                                    | ACCT 3333 - Cost Accounting     Redelators Textbook Link      View All Sections Find T 1-3 of 3 Th Last      Section 01-LEO(22560)     Status Select class                                                                                                    |
|    |                                                                                                    | Session         Regular         Room         Instructor         CV         Meeting Dates         Location         Mode           MoVe 8304M-<br>9504M         Pearland<br>Building 111         Donald Lewis<br>Vyle         @         06/26/2013 -<br>12/14/2013         Rearing dates         Face to<br>Rearing dates                                                                                                    |

| E-SERVICES                                                                                                    | <b>PeopleSoft 9.0</b><br>University of Houston-Clear Lake<br>Student Center                                                                                                    |
|----------------------------------------------------------------------------------------------------|----------------------------------------------------------------------------------------------------|
| 9. Click on Next                                                                                                    | PSOFT 1234 - Intro to PeopleSoft         Class Preferences         PSOFT 1234-01       Lecture Open Permission Nbr         Session       Regular Academic Session         Grading       Graded         Career       Undergraduate         Units       3.00                                                                                                    |
|                                                                                                    | Cancel     Next       Section     Component     Days & Times     Room     Instructor     Start/Fnd<br>Date       01     Lecture     TuTh 12:00AM -<br>12:00AM     TBA     Joe Test     06/06/2011 -<br>08/06/2011       NOTES       Class Notes     Special Fee: \$45                                                                                                    |
| 10. The class will appear in your <b>Shopping Cart</b> .<br>Click on <b>Proceed to Step 2 Of 3</b> to complete the<br>enrollment process. | PSOFT 1234 has been added to your Shopping Cart.         Summer 2011   Undergraduate   UH-Clear Lakechange term ]         OpenClosed         Add to Cart:         Burger 2011 Shopping Cart         Delete Class Days/Times RoomInstructor Units Status         OL         Delete Class Soarch         My Requirements         My Planner         search                                                                                                    |
| 11. Click on Finish Enrolling                                                                                                    | 2. Confirm classes         Click Finish Enrolling to process your request for the classes listed below. To exit without adding these classes, click Cancel.         Summer 2011   Undergraduate   UH-Clear Lake <ul> <li>Open</li> <li>Closed</li> </ul> Class       Description       Days/Times       Room       Instructor Units       Status                PSOFT 1234-01             Intro to<br>(Lecture)             TuTh 1200AM -<br>1200AM -             TBA             J. Test             3.00                  CANCEL             PREVIOUS             FINISH ENROLLING |
| 12. The system will indicate if you have successfully added the class.                                                                    | 3. View results         View the following status report for enrollment confirmations and errors:         Summer 2011   Undergraduate   UH-Clear Lake         ✓ Success: enrolled       Error: unable to add class         Class       Message         PSOFT 1234       Success: This class has been added to your schedule.         MY CLASS SCHEDULE       ADD ANOTHER CLASS                                                                                                    |